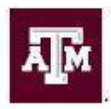

TEXAS A&M UNIVERSITY Office of Institutional Effectiveness & Evaluation

## Instructors - How to Find SCE Dates for Courses

1.) Once logged into HelioCampus (formerly AEFIS), click the three horizontal lines in the upper lefthand corner to open up the menu

| $\leftrightarrow$ $\rightarrow$ C | tamu.aefis.net/index.cfm/page/AefisDashboard.Home? |                 |   |                |                                          | Ê          | \star 💷 🛃 🗄     |
|-----------------------------------|----------------------------------------------------|-----------------|---|----------------|------------------------------------------|------------|-----------------|
|                                   |                                                    |                 |   |                |                                          |            | All Bookmarks   |
| =                                 |                                                    |                 |   |                |                                          | <b>?</b> . | 🗎 🔒 Michael 🗸 🇴 |
| Faculty                           | Portfolio                                          | Available Forms | ÷ | Course Catalog | The AFFIS course cataloo currently has 0 |            |                 |

2.) Locate and click on "Course Sections"

| TEXAS A&M                            |  |  |  |  |
|--------------------------------------|--|--|--|--|
| ♠ My Dashboard                       |  |  |  |  |
| YOUR RECENT HISTORY 🗸                |  |  |  |  |
| 🙏 Course Sections                    |  |  |  |  |
| EDUCATIONAL EXPERIENCES $\checkmark$ |  |  |  |  |
| Courses                              |  |  |  |  |
| ♣ Course Sections                    |  |  |  |  |
| Co-Curricular Activities             |  |  |  |  |
| Co-Curricular Sections               |  |  |  |  |
| FACULTY PORTFOLIO 🗸                  |  |  |  |  |
| Faculty Portfolio Manager            |  |  |  |  |
| ANALYTICS 🗸                          |  |  |  |  |
|                                      |  |  |  |  |

- II Report Library
- 3.) Search for your specific course and find the associated term code (For example, FINC 465-520 is associated with partial term code BU8)

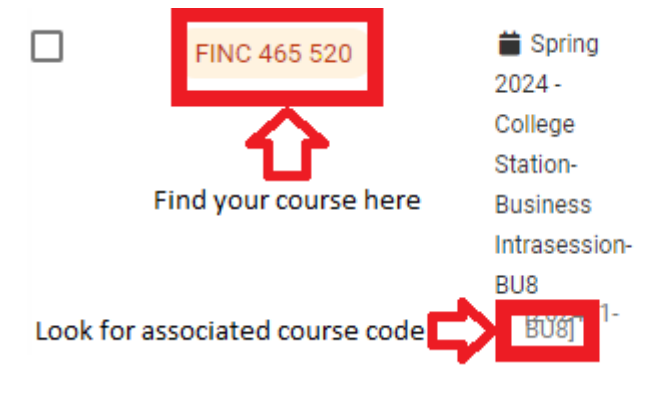

## SEMINAR IN INVESTMT BNKG

College: Mays Business School Dept: CS-Finance 4.) Once you find the term code associated with your course, click this link or copy and paste <a href="https://assessment.tamu.edu/student-course-evaluations/general-information/sce-important-dates">https://assessment.tamu.edu/student-course-evaluations/general-information/sce-important-dates</a>

into your browser. Scroll down to the bottom, and click on the icon for a detailed list of SCE open and close dates for partial terms

|                                                                       | C e assessment.amu.edu/student-course-evaluations/general-information/sce-important-dates |                                 |                               |                                  |     |
|-----------------------------------------------------------------------|-------------------------------------------------------------------------------------------|---------------------------------|-------------------------------|----------------------------------|-----|
|                                                                       | Note: Acagemic calengars are                                                              | Subject to change, be sure to r | eview the link to current aca | gemic calengars included in plue | All |
|                                                                       | hyperlinks below.                                                                         |                                 |                               |                                  |     |
| Academic Calendar Year 2023-2024 (College Station & Galveston Campus) |                                                                                           |                                 |                               | n Campus)                        |     |
|                                                                       |                                                                                           |                                 |                               |                                  |     |
|                                                                       | Term(s)                                                                                   | Open                            | Close                         | Results Available                |     |
|                                                                       | Fall Regular Term                                                                         | November 16, 2023               | December 6, 2023              | December 19, 2023                |     |
|                                                                       | Spring Regular Term                                                                       | April 17, 2024                  | May 1, 2024                   | May 14, 2024                     |     |
|                                                                       | Summer I Term                                                                             | June 18,2024                    | July 1, 2024                  | July 6, 2024                     |     |
|                                                                       | Summer II Term                                                                            | July 25, 2024                   | August 6, 2024                | August 14, 2024                  |     |
|                                                                       | Summer Regular Term                                                                       | July 19, 2024                   | August 6, 2024                | August 14, 2024                  |     |
|                                                                       | Term(s)                                                                                   | Open                            | Close                         | Results Available                |     |
|                                                                       | Fall Regular Term                                                                         | November 17, 2023               | December 4, 2023              | December 14, 2023                |     |
|                                                                       | Spring Regular Term                                                                       | April 8, 2024                   | April 27, 2024                | May 3, 2024                      |     |
|                                                                       |                                                                                           |                                 |                               |                                  |     |

5.) From there, search the associated partial term code for your course, and find the affiliated SCE dates

| 1  | Partial Term CO <del>=</del> | Partial Term NAME =                                     | College/School/Campus Name = | SCE Start Date in<br>HelioCampus (AEFIS) 👳 | SCE End Date in<br>HelioCampus (AEFIS) 👳 | Results Available<br>Date in HelioCampus<br>(AEFIS) = |
|----|------------------------------|---------------------------------------------------------|------------------------------|--------------------------------------------|------------------------------------------|-------------------------------------------------------|
| 69 | 202411-BU6                   | Spring 2024 - College Station-Business Intrasession-BU6 | Mays Business School         | 2/24/2024                                  | 3/2/2024                                 | 3/5/2024                                              |
| 70 | 202411-BU7                   | Spring 2024 - College Station-Business Intrasession-BU7 | Mays Business School         | 3/8/2024                                   | 3/21/2024                                | 5/14/2024                                             |
| 71 | 202411 BU8                   | Spring 2024 - College Station-Business Intrasession-BU8 | Mays Business School         | 2/7/2024                                   | 2/7/2024                                 | 3/5/2024                                              |
| 72 | 202411-BU9                   | Spring 2024 - College Station-Business Intrasession-BU9 | Mays Business School         | 4/12/2024                                  | 4/25/2024                                | 5/14/2024                                             |